# Gann Fan

Gann Fans are lines which project outward from a single starting point. The starting point is usually a major High or Low turning point on the chart. The lines are drawn at specified levels and suggest possible support and resistance levels based on time and price. To draw a Gann Fan on a chart, click the Gann Fan button. The cursor will change to a pencil while in the draw mode.

There are two ways to apply a Gann Fan to a chart, 1) Manual mode, and 2) Automatic mode.

## Manual Mode

When applying a Gann Fan to a chart in Manual mode, you must select a starting and ending point with the mouse cursor. Move the cursor on the chart to a starting point and click on it. Then click on the ending point. The ending point is usually the end of an important trend or correction following the starting point. The Gann lines will extend on the chart. The line created by the start and end point will be the one-by-one line.

#### Automatic Mode

The Gann Fan can be applied to a chart with just a starting point (if Automatic Mode is activated). The Gann Fan will automatically determine the proper angle of the fan lines based on time and price. To enable Automatic Mode, open the Properties window for the Gann Fan and place a check mark in the 'Automatic' box (then click the 'Use as Default' box).

Watch for the completion of a trend or correction at the fan levels.

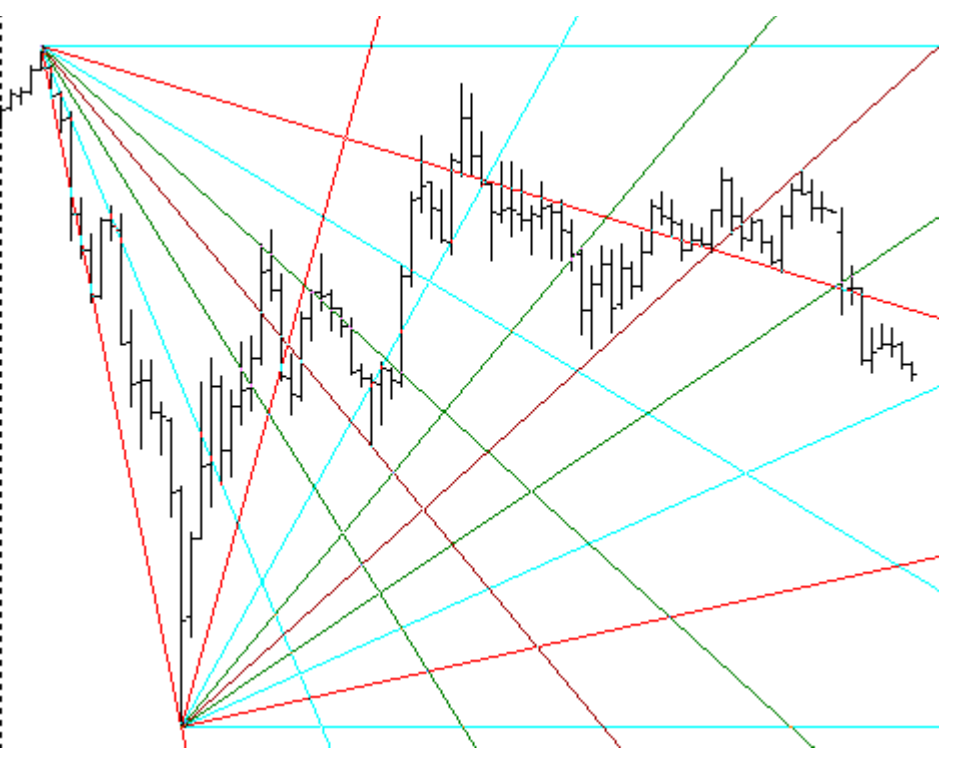

## **Properties**

| Gann Fan Properties Window |                   |         |            |                      |                                                         |
|----------------------------|-------------------|---------|------------|----------------------|---------------------------------------------------------|
| Show                       | Level Cold        | r Style | Left       | Right                | 🥝 ি ? 📷                                                 |
| <b>v</b>                   | Horizontal        |         | •          | -                    | 🗖 Use as Default                                        |
|                            | 12.5              | - •     | •          | -                    | <ul> <li>Draw Behind Bars</li> <li>Privatize</li> </ul> |
| <b>v</b>                   | 25                | - •     | •          | •                    | Automatic 1x1                                           |
|                            | 33.33             | - •     | •          | -                    | <ul> <li>Label Lines</li> <li>Half Fan Only</li> </ul>  |
|                            | 37.5              | - •     | •          | •                    | Mirror Fan                                              |
|                            | 50                | - •     | •          | •                    |                                                         |
|                            | 62.5              | - •     | •          | -                    |                                                         |
|                            | 66.67             | - •     | •          | •                    | 109.52654 Price A<br>110.49796 Price B                  |
| <b>v</b>                   | 75                | - •     | •          | •                    | Extend multiplier                                       |
|                            | 87.5              | - •     | •          | -                    | 5                                                       |
| ~                          | 100               |         | •          | -                    | Tab Default                                             |
| Default ( 1                | 1 / 2 / 3 / 4 / 5 | (6,7,8  | 3 / 9 / 10 | <u>/11 /12 /13 /</u> | 14 Copy to Tab                                          |

After drawing a Gann Fan on a chart, click the Chart Objects button, select Gann Fan, and then click Properties to view the properties window. The properties window can also be displayed by re-selecting the Gann lines and then right-clicking the mouse.

- Automatic Enables Automatic Mode. The Gann Fan will determine an optimized angle for you.
- **45 Degrees** This will snap the 1x1 line to a 45 degree angle. The line will remain at a 45 degree angle regardless of the chart scaling.
- Label Lines Will label each Gann fan line with its Gann label (example: 1x1, 2x1, 4x1, etc).
- Half Fan Only Will only plot half of the Gann fan lines (up to and including the middle 1x1 line).
- **Mirror Fan** Mirror the fan lines on the other side of the horizontal line.
- Price You can manually enter the price for the first draw point if necessary.
- Extend Multiplier Enter a number to specify the length of the Gann lines.
- Horizontal Place a check mark in the 'Horizontal' box to display a horizontal line from the start point.

# **Timing with Gann Angles**

W. D. Gann designed several unique techniques for studying price charts, and central to his techniques were geometric angles of time and price. This trading tip is how one might use the intersection of primary Gann angles to predict the timing of a turn. I have looked in my library of technical analysis books and do not find this idea discussed. So, I must plead ignorance as to where and when I was introduced to this idea. It is not my idea. I don't even know if Gann used this technique. But I like it and want to share it as I understand it.

The basic principle is this: an upward Gann angle will be placed on the chart at a significant low turning point, and a downward Gann angle will be placed at a significant high turning point. Of primary interest to us are the intersections of the 1x1 lines with horizontals lines, and the intersection of the two 1x1 lines. These intersections are marked with red arrows in this example.

I will use a daily chart of JDS Uniphase in my example. I am not giving any investment advise. I am only showing the thought process I go through to discover market timing using Gann angles. Be aware that my illustrations of this idea benefit from hindsight.

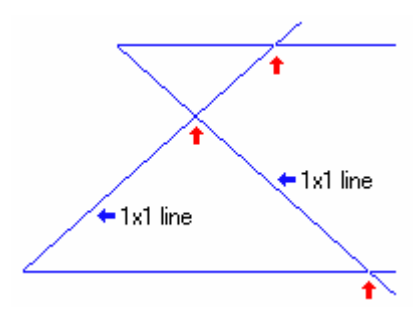

I have kept it simple by showing in the first illustration just the intersections for the 1x1 lines. However, I also like to consider the 2x1 and 1x2 lines and their intersections, and will do so in my illustrations on the JDSU daily chart. I start with a blank JDSU chart, and first try to discover an appropriate time and price relationship to use as a 1x1 line. To do this, I use the Gann fan tool in Ensign Windows and set the default parameters to show only the 1x1, 2x1 and 1x2 angles. Also, I check the box to use the bar's high or low value for placement of the fan vertex. The 1x1 lines are drawn in blue while the 2x1 and 1x2 lines are drawn in red.

The first fan was placed on the significant low of 10-05-1998. I adjusted the 1x1 line placement to visually fit the market action. I am looking for trending along these lines or support and resistance bounces on these lines. The more correlation I can find, the better the fit. As a fan is being placed on the chart, Ensign shows the relationship between time and price as a number by the fan vertex. I watch this number and try to select a 1x1 time and price value that is a multiple of a price unit, or has some relationship to a Gann number, a Fibonacci number, or the subdivision of a circle. My first fan from 10-05-1998 fit with a 1x1 value of 21.0. This means that the 1x1 line is ascending at a rate of 21 cents per day. I am comfortable with 21 since it is both a Gann sequence number and a Fibonacci sequence number.

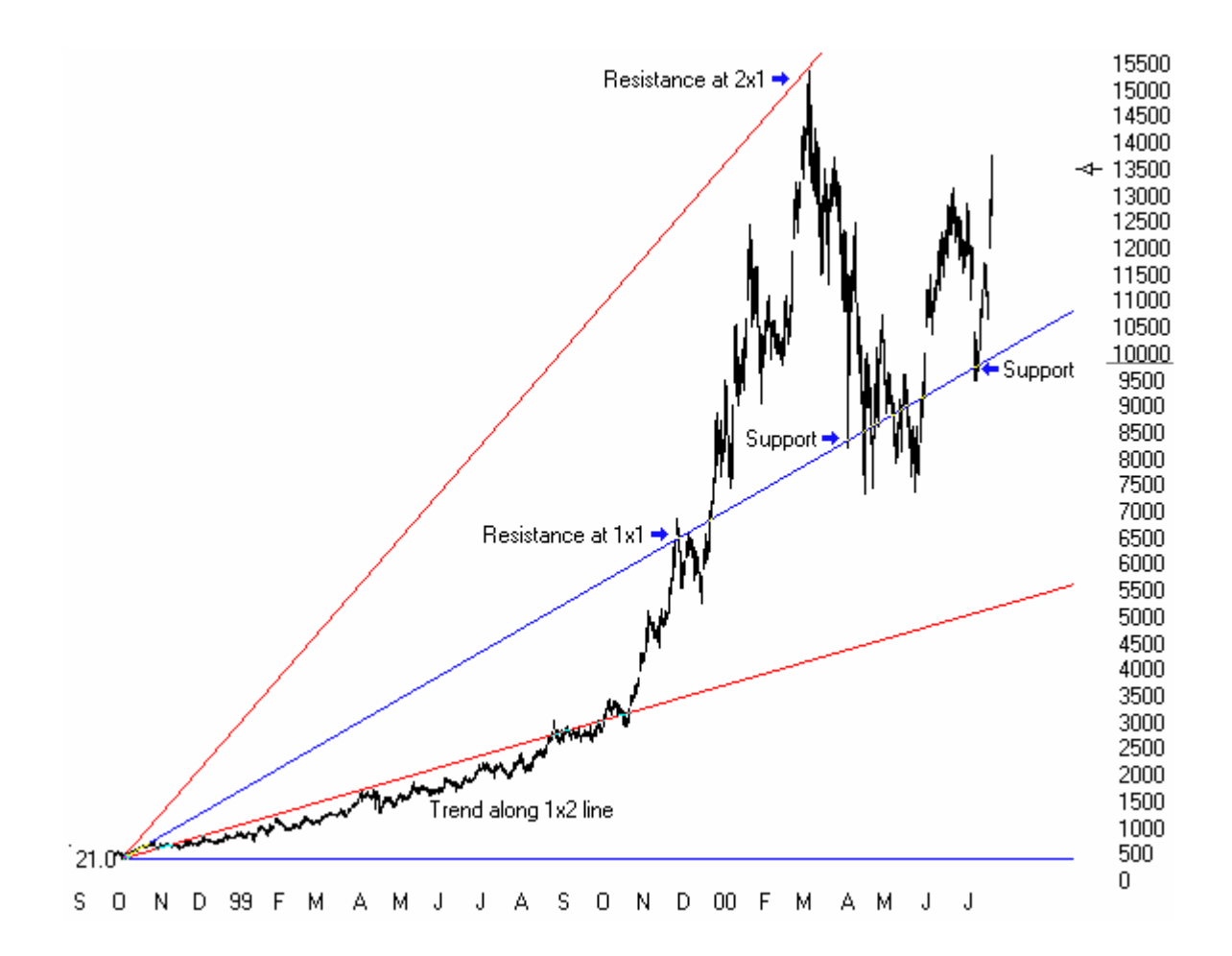

For the placement of additional Gann fans from recent significant highs and lows, I will expand the bar spacing. I will find a new 1x1 value since the volatility of JDSU in 2000 is much greater than its 1998 volatility. I find that a 1x1 slope of 60 cents per bar fits, and choose to use 60 as the 1x1 value for all fans in the remainder of my discovery. I like the number 60 because it is an even subdivision of a 360 degree circle whereas 58, 59, 61, and 62 are not. I have added an upward fan from the 12-15-1999 low and a downward fan from the 01-21-2000 top to see what timing intersections might be present.

I marked the intersections which predict the timing of a turn with red arrows. The vertical green lines are just a visual aid to extend the line of sight from the red arrows to the intersections. Note that the descending 2x1 line (steepest red) had a useful intersection with all four lines of the upward Gann fan drawn from the 12-15-1999 low.

Gann angles also provide support and resistance, and many of these points have been marked with horizontal blue arrows. As you study the example, look for another Gann technique that when an angle is penetrated, prices will move and consolidate at the next angle.

Looks interesting, doesn't it. I hope you have been fascinated by the illustrations. I'm sure that there is more yet to be discovered, and other Gann fans could be used besides the ones I have used to illustrate these trading tips. But that is OK. I am not trying to be a final word on anything, but rather, I am teaching techniques that you may not have considered before. Hopefully, you will use these trading tips, and do your own discovery of market timing on charts you like to trade.

Article by Howard Arrington

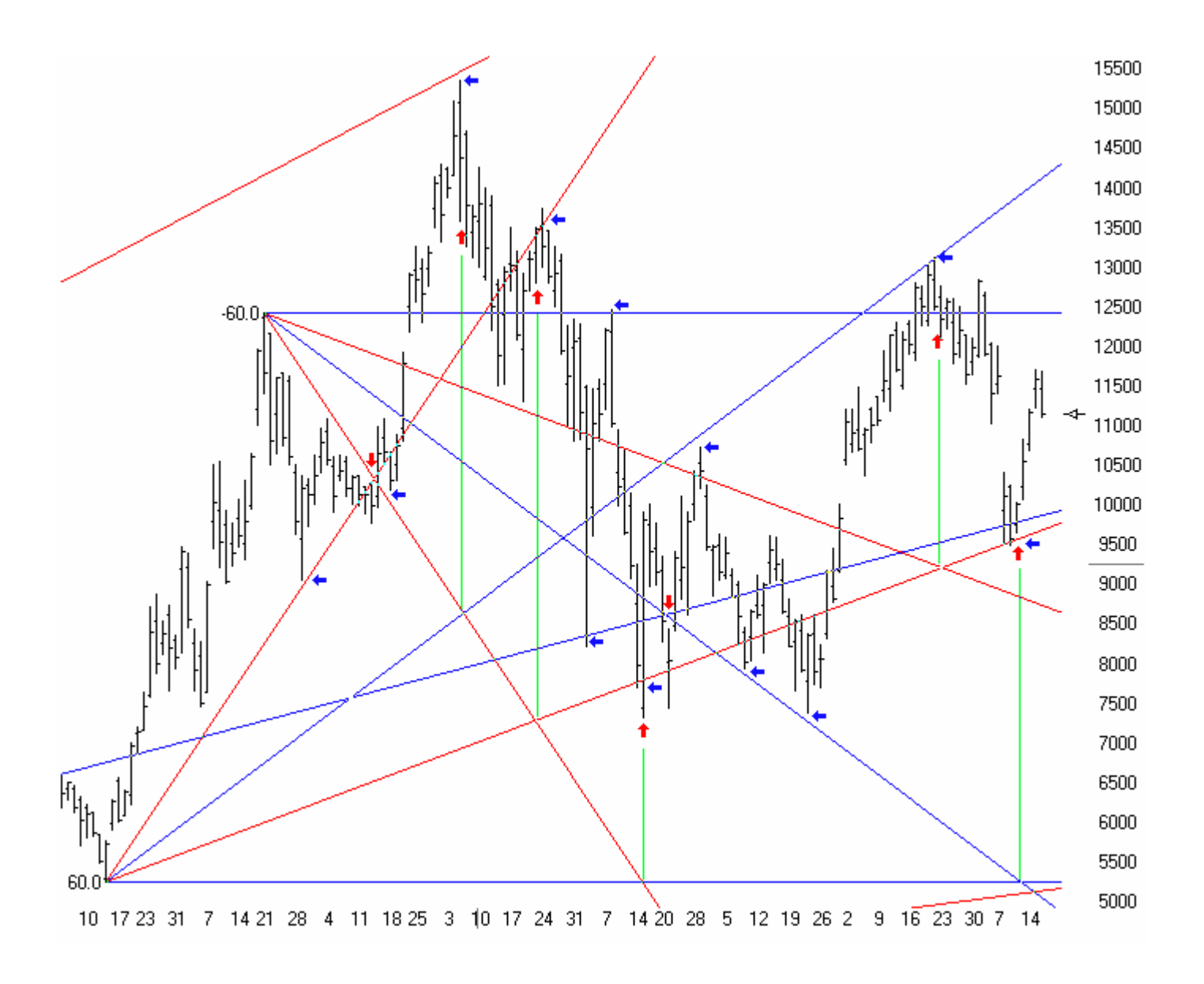